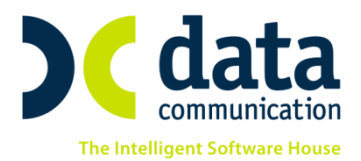

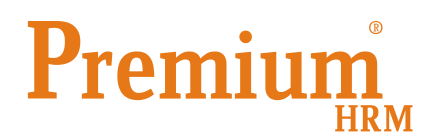

### Πληροφορίες- Διευκρινήσεις εντύπου Ε11 «Γνωστοποίηση Ετήσιας Κανονικής Άδειας»

Το έντυπο Ε11 εμφανίζει εργαζόμενους για τους οποίους:

### <u>1η περίπτωση</u>

Έχετε υπολογίσει από το μενού «Μισθοδοσία/ Κύριες Εργασίες/ Στοιχεία Μισθοδοτικής Περιόδου» είδος αποδοχών «Άδεια Ληφθείσα» ή «Μη ληφθείσα άδεια» ή «Αποζημίωση Αδείας»

### <u>2η περίπτωση</u>

Από το μενού **«Έντυπα- Βεβαιώσεις/ Λοιπά Έντυπα και Βεβαιώσεις/ Καταχώρηση Στοιχείων/** Καταχώρηση Αδειών για το βιβλίο αδειών» έχετε καταχωρήσει και επεξεργαστεί τους εργαζόμενούς σας, επιλέγοντας στο πεδίο **«Είδος Αδείας»** είτε **«Κανονική Άδεια»,** είτε **«Κανονική (Β. Αδ.)**»

**Σημαντική Σημείωση:** Σε περίπτωση που η εταιρεία για την οποία υποβάλετε έχει κεντρικό και υποκαταστήματα η υποβολή του εντύπου Ε11 **είναι ενιαία**, Δηλαδή υποβάλλεται ένα αρχείο το οποίο σύμφωνα με τις προδιαγραφές του ΥπΕΚΑ, περιλαμβάνει το σύνολο των εργαζομένων ομαδοποιημένων ανά Κεντρικό και Υποκαταστήματα

Στο μενού «Έντυπα-Βεβαιώσεις/ Λοιπά Έντυπα και Βεβαιώσεις/ Καταχώρηση Στοιχείων/ Καταχώρηση Αδειών για το βιβλίο αδειών» έχει προστεθεί επάνω δεξιά η επιλογή «Παρατηρήσεις».

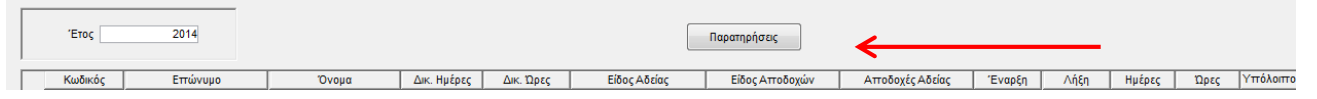

Με την επιλογή αυτή έχετε τη δυνατότητα να καταχωρήσετε παρατηρήσεις για τους εργαζόμενους που εμφανίζονται στην λίστα. Δείτε παρακάτω παράδειγμα.

- Για τις περιπτώσεις όπου για κάποιους εργαζόμενους έχετε υποβάλει οικειοθελή αποχώρηση ή καταγγελία σύμβασης και έχετε υπολογίσει «Αποζημίωση Αδείας» ή «Μη ληφθείσα άδεια», τότε στο έντυπο Ε11 θα εμφανίζονται τα εξής:
  - «Αριθμός Ημερών Δικαιούμενης Κανονικής Άδειας»: οι ημέρες αδείας που δικαιούται ο εργαζόμενος.
  - «Αριθμός Ημερών Κανονικής Άδειας που χορηγήθηκε»: θα είναι 0, αφού λόγω καταγγελίας σύμβασης ή οικειοθελούς αποχώρησης ο εργαζόμενος πληρώθηκε όλη την άδεια που δικαιούταν.
  - 3. «Αποδοχές Αδείας»: θα εμφανίζει συνολικά το ποσό που προκύπτει από τον υπολογισμό «Αποζημίωσης Αδείας» ή «Μη ληφθείσα άδεια» και
  - 4. «Αποδοχές Επιδόματος Αδείας»: το αντίστοιχο ποσό του επιδόματος αδείας.

THA. KENTPO: 211 1080 000 • 801 1000 801 e-mail: info@datacomm.gr http://www.datacomm.gr

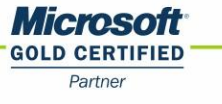

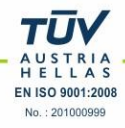

Για την συγκεκριμένη περίπτωση θα πρέπει στο πεδίο «Παρατηρήσεις» να καταχωρηθεί ότι:

«στις αποδοχές περιλαμβάνεται το ποσό της αποζημίωσης αδείας ή μη ληφθείσης αδείας το οποίο έλαβε ο εργαζόμενος λόγω καταγγελίας σύμβασης ή οικειοθελούς αποχώρησης»

- Τέλος για τις περιπτώσεις όπου οι εργαζόμενοι έλαβαν μέρος της άδειας ως Ληφθείσα Άδεια και το υπόλοιπο ως Αποζημίωση Αδείας λόγω αποχώρησης τότε τα στοιχεία που θα εμφανίζονται θα είναι τα εξής:
  - «Αριθμός Ημερών Δικαιούμενης Κανονικής Άδειας»: οι ημέρες αδείας που δικαιούται ο εργαζόμενος.
  - «Αριθμός Ημερών Κανονικής Άδειας που χορηγήθηκε»: θα είναι ο αριθμός των ημερών όπου ο εργαζόμενος έλαβε με τον υπολογισμό της Ληφθείσης Αδείας.
  - 3. **«Αποδοχές Αδείας»:** θα εμφανίζει συνολικά το ποσό που προκύπτει από τον υπολογισμό της Ληφθείσης Αδείας και της Αποζημίωσης Αδείας
  - 4. «Αποδοχές Επιδόματος Αδείας»: το αντίστοιχο ποσό του επιδόματος αδείας.

Για την συγκεκριμένη περίπτωση θα πρέπει στο πεδίο «Παρατηρήσεις» να καταχωρηθεί ότι:

# «στις αποδοχές περιλαμβάνεται και το ποσό της αποζημίωσης αδείας ή μη ληφθείσης αδείας το οποίο έλαβε ο εργαζόμενος λόγω καταγγελίας ή οικειοθελούς αποχώρησης»

Επειδή με τις αποφάσεις υπ' Αριθμ. 49327/10702/22.12.2014 και 29502/85/1.9.2014, δεν διευκρινίζεται η απεικόνιση της αποζημίωσης αδείας στο Ε11. Σας ενημερώνουμε ότι σε περίπτωση που επιθυμείτε να εξαιρέσετε τους εργαζόμενους για τους οποίους έχετε υπολογίσει αποζημίωση αδείας από το Ε11, θα πρέπει από την επιλογή «Μισθοδοσία/ Πίνακες/Είδη αποδοχών» με F9 να καλέσετε το είδος αποδοχών «Αποζημίωση Αδείας» και στο πεδίο «Εμφάνιση στο βιβλίο αδειών» να επιλέξετε ΟΧΙ.

| 🎬 Πίνακες/Είδη Αποδοχών    |                     |
|----------------------------|---------------------|
| Είδη Αποδοχών              |                     |
| Περιγραφή                  | ΑΠΟΖΗΜΙΩΣΗ ΑΔΕΙΑΣ   |
| Σύντομη Περιγραφή          | Α.Δ.                |
| Ξενόγλωσση Περιγραφή       |                     |
| Βαρύτητα στο ΦΜΥ           | 1.00                |
| Υπολογισμός ΦΜΥ με 20%     | NAI                 |
| Τύπος Αποδοχών             | Αποζημίωση Αδείας   |
| Ημέρα Υπ/σμού Μισθ.        | Κάθε τέλος του μήνα |
| Εμφάνιση στο βιβλίο αδειών | ── <b>←</b>         |

## <u>Προσοχή</u>

Η διαδικασία αυτή θα ισχύει <u>για όλες τις εταιρίες της εφαρμογής</u> στις οποίες έχει υπολογιστεί σε εργαζόμενους είδος αποδοχών «Αποζημίωση Αδείας»

## Ηλεκτρονική Υποβολή Ε11

Για την υποβολή θα πρέπει από την επιλογή **«Έντυπα - Βεβαιώσεις / Έντυπα ΟΑΕΔ / Υποβολή μέσω** Internet / Ομαδική Υποβολή Εντύπων Ε3, Ε5, Ε7, Ε11» να επιλέξετε:

στο πεδίο «Είδος Κατάστασης»: «Ε11 Γνωστοποίηση Στοιχείων Ετήσιας Κανονικής Άδειας», στο πεδίο «Έτος»: 2014, στη συνέχεια να κάνετε κλικ στην εταιρεία και τέλος να πατήσετε το πλήκτρο «Υποβολή».